# CIRCULAR OT-5

## Getting Setup for: Circular OT-5

Following document lays out the steps required by the Circular OT-5 user to get started in using Railinc's Circular OT-5 system.

| Ι.   | CIRCULAR OT-5 USERS                            |
|------|------------------------------------------------|
|      |                                                |
| II.  | SETTING UP A RAILINC.COM USER PROFILE          |
|      |                                                |
| III. | GETTING ACCESS TO CIRCULAR OT-5                |
| IV   |                                                |
|      | SETTING OF A OSEK I KOFILE IN FINDOS.KAIL      |
| V.   | FINDUS.RAIL AND RAILINC'S SINGLE SIGN ON (SSO) |
|      |                                                |
| VI.  | USING THE CIRCULAR OT-5 SYSTEM                 |
|      |                                                |
| AFF  | ENDIA: 1) INSERTING A PROFILE IN FINDUS.RAIL   |
| APP  | ENDIX: 2) FINDUS.RAIL OVERVIEW                 |
|      |                                                |

## Circular OT-5 GETTING SETUP FOR: CIRCULAR OT-5

Circular OT-5 is an upgraded version of the previous Railinc OT-5 system. Circular OT-5 is used by any party that plans to load private equipment for movement on the rail system. The equipment must be approved for movement by submitting a Circular OT-5 application to the linehaul carrier. The new system provides a centralized, paperless process for submitting an OT-5 application. Also, a pre-authorization form that will allow the submitter to get preliminary authorization is supported. The system will allow approvers of Circular OT-5 applications and pre-authorizations to approve/reject using a web based interface instead of the old paper system. The system will also allow for the auto expire of applications and auto updates using Railinc's IRFs (industry reference files).

**What is this document:** This is not a system usage document, documentation on "How To" use Railinc's Circular-OT-5 system is available within the help menu once you access the system. This document will outline the setup tasks Circular OT-5 users need to tackle prior to using the Circular OT-5 system.

## I. CIRCULAR OT-5 USERS

The Circular OT-5 system will have three main roles approver, reviewer and submitter; each role will have unique responsibilities and security levels.

Submitter Role: Companies that will be loading private equipment will submit Circular OT-5 applications and pre-authorizations to the linehaul carrier for approval to load the equipment. A Circular OT-5 submitter will potentially have to go through two setup tasks:

1) Setting up a new Railinc.com user profile (only if a current profile does not exist with a user ID and password)

2) Getting access to Circular OT-5.

Approver/Reviewer Role: Circular OT-5 approvers and reviewers will receive both Circular OT-5 applications and pre-authorizations, being submitted through the use of the new system. Each linehaul carrier can have multiple approvers and reviewers. It is recommended that each linehaul carrier have a primary and a backup approver. The reviewer role will allow the Circular OT-5 user the ability to add comments to an application or pre-authorization. The reviewer role will not have the ability to approve an application or pre-authorization. A Circular OT-5 approver/reviewer will potentially have to go through 3 setup tasks:

1) Setting up a Railinc.com user profile (only if a current profile does not exist)

2) Getting access to Circular OT-5

3) Setting up a FindUs.Rail profile. More information on FindUs.Rail is documented in section 3, 4, 5 and the appendix.

## II. SETTING UP A RAILINC.COM USER PROFILE

If you already have access to Railinc's applications and have a Railinc.com user profile (userid/password) on Railinc's Single Sign On (SSO) portal then you can skip to section 3, Getting access to Circular OT-5 and Find.Us.Rail. If you do not have a Railinc user profile with Railinc's SSO portal or you have additional questions please read further. The Railinc user profile will be needed in order to access the Circular OT-5 application. The following instructions will guide you through setting up your profile on Railinc.com.

Step 1) Go to www.railinc.com (see below), Click "New To Railinc" found below "Forgot User ID".

| RAILINC                                                                                                    |                                                                                                    |                                                                                                    | Sign In   Careers   Contact Us                                                                                                    |
|----------------------------------------------------------------------------------------------------|----------------------------------------------------------------------------------------------------|----------------------------------------------------------------------------------------------------|----------------------------------------------------------------------------------------------------|
| ABOUT RAILINC                                                                                                    | PRODUCTS & SERVICES COLLABO                                                                                                    | RATION REFERENCE FILES                                                                                                    | Search GO                                                                                                    |
| Down every track.                                                                                                    |                                                                                                    |                                                                                                    | ACCOUNT ACCESS User id: Password: LOGIN                                                                                                 |
| OUICK LINKS Umler/EMIS Industry Reference Files Train Tracing                                                                                                    | Welcome to Railinc.com<br>Railinc is the railroad industry's most<br>and information services. We support                                                                         | Linnovative and reliable resource for IT<br>tousiness processes and provide                                                                               | EorgoL Password?<br>EorgoL Hser ID?<br>NEW TO RAILINC?<br>REGISTER HERE<br>PRODUCTS & SERVICES<br>Uniternewits                          |
| Work at Railinc - Careers     Committees and Communities                                                                                                    | business intelligence that help railroa<br>increase productivity, achieve operation                                                                                               | ads and rail equipment owners<br>onal efficiencies and keep their                                                                                         | View useful Umler stats                                                                                                    |
| Work at Railinc - Careers     Committees and Communities     LATEST NEWS     Railinc Price List Now Online     Oct 25 - Railinc's 2009 General                                                                           | business intelligence that help railro:<br>increase productivity, achieve operation<br>assets moving.                                                                             | ads and rail equipment owners<br>onal efficiencies and keep their<br>UMLER FREIGHT CAR FLEET INDEX                                                        | View useful Umler stats<br>and reports and see<br>EMIS project updates.                                                                 |
| Work at Railinc - Careers     Committees and Communities     LATEST NEWS     Railinc Price List Now Online     Oct 26 - Railincs 2009 General     Price List is now available online,     Grandlienard Named Railinc AVP | business intelligence that help railro<br>increase productivity, achieve operati-<br>assets moving.<br>RAILINC SHORT LINE INDEX<br>August 2009 - 396,392<br>August 2007 - 404,478 | ads and rail equipment owners<br>onal efficiencies and keep their<br>UMLER FREIGHT CAR FLEET INDEX<br>June 2008 - 2,040,098<br>September 2008 - 2,040,295 | View useful Umler stats<br>and reports and see<br>EMIS project updates.<br>REFERENCE FILES<br>FindUs.Rail<br>Quickly find contacts from |

Step 2) If you already have a Railinc.com user profile (user id & password) please click "Cancel", if you are new to Railinc.com or Railinc SSO (Single Sign On) Click Continue"

| * *  | Railinc Single Sign On |                                                     |                                               |                                                     | 🙆 • 🗟 - 🖶 • [           | } Page → ۞ Tools → × |
|------|------------------------|-----------------------------------------------------|-----------------------------------------------|-----------------------------------------------------|-------------------------|----------------------|
|      | <b>RAILING</b>         |                                                     |                                               | Careers                                             | Contact Us              | ~                    |
|      |                        |                                                     |                                               |                                                     |                         |                      |
|      | ABOUT RAILINC          | Before You Register                                 | CULLABORATION                                 | REFERENCE FILES                                     |                         |                      |
|      | IMPORTANT              | If you have already registere<br>to register again. | d with the system to acce                     | ess one or more application                         | s, then you do not have |                      |
|      |                        | If you want to request additi                       | onal applications, you ma                     | y do so after <u>signing in</u> .                   |                         |                      |
|      |                        | Otherwise, if this is your firs                     | t time seeking access, ye                     | ou may continue.                                    |                         |                      |
|      |                        |                                                     | Continue                                      | Cancel                                              |                         |                      |
|      |                        | Home Contact Us Careers                             | Newsroom Sitemap<br>Copyright © 2008 Railinc. | Legal Notices Privacy Right<br>All rights reserved. | ts Terms of Service     |                      |
|      |                        |                                                     |                                               |                                                     |                         |                      |
|      |                        |                                                     |                                               |                                                     |                         |                      |
|      |                        |                                                     |                                               |                                                     |                         |                      |
|      |                        |                                                     |                                               |                                                     |                         |                      |
|      |                        |                                                     |                                               |                                                     |                         |                      |
|      |                        |                                                     |                                               |                                                     |                         |                      |
| Done |                        |                                                     |                                               |                                                     | Trusted sites           | <b>@</b> _100% •     |

Step 3) After reading the Terms of Service, Click "Accept" to go to next screen.

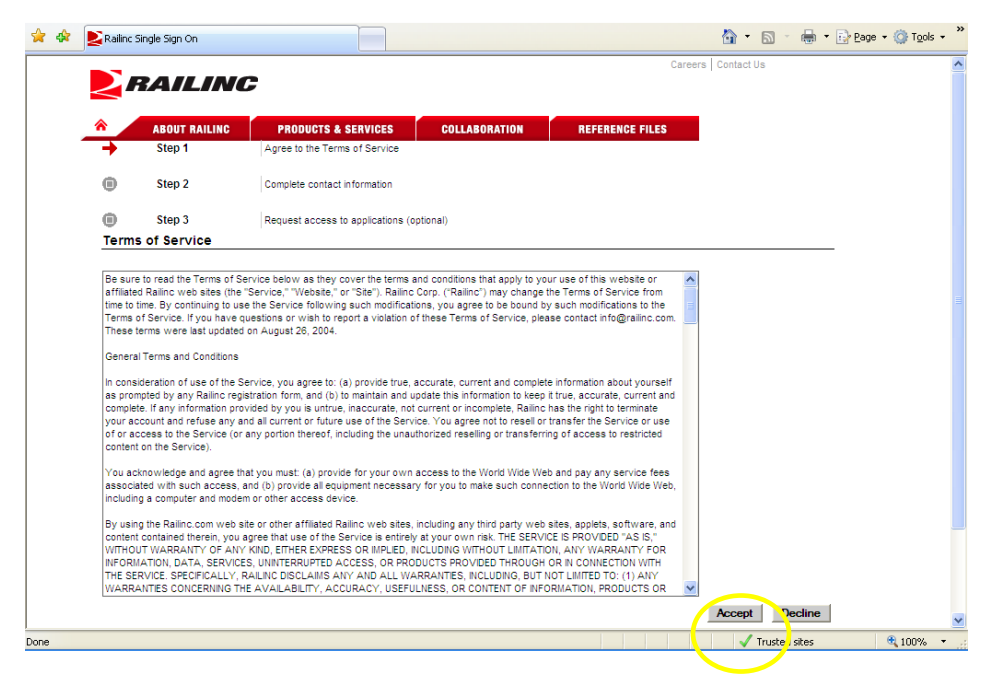

Step 4) Follow the directions on the below screen carefully. There are certain rules for the User Id and Password. Follow the directions and fill out all necessary fields on the page. The last field on the page will ask you for your employer (see below). Please refer to the next step to fill out the Employer field.

| र की | Railinc :       | 5ingle Sign On                                    |                                                         |                                     | 🟠 🔹 🗟 🛸 🖶 🕇                                            | 🔂 Page 🔹 🍈 Tools 🔹 |
|------|-----------------|---------------------------------------------------|---------------------------------------------------------|-------------------------------------|--------------------------------------------------------|--------------------|
|      | 21              | RAILING                                           | 7                                                       |                                     | Careers   Contact Us                                   |                    |
|      | ۸               | ABOUT RAILINC                                     | PRODUCTS & SERVICES                                     | COLLABORATION                       | REFERENCE FILES                                        |                    |
|      | 0               | Step 1                                            | Agree to the Terms of Service                           |                                     |                                                        |                    |
|      | +               | Step 2                                            | Complete contact information                            |                                     |                                                        |                    |
|      | ۲               | Step 3                                            | Request access to applications (op                      | tional)                             |                                                        |                    |
|      | Com             | plete User Profile                                |                                                         |                                     |                                                        |                    |
|      | Co              | ontact Info User Ba                               | ackground                                               |                                     |                                                        |                    |
|      |                 |                                                   |                                                         |                                     |                                                        |                    |
|      | Useri           | ID Requirements:<br>Must be capitalized           |                                                         | Password Reg                        | irrements:<br>between 6 and 8 characters long          |                    |
|      |                 | Must be between 6 a                               | and 8 characters long                                   | <ul> <li>Must cor</li> </ul>        | tain at least one number                               |                    |
|      |                 | Can contain any alni                              | hanumeric characters                                    | <ul> <li>Must cor</li> </ul>        | tain at least one upper case alpha character           |                    |
|      |                 | Can contain hypens                                | (-) and underscores ( )                                 | <ul> <li>Must cor</li> </ul>        | tain at least one lower case alpha character           |                    |
|      |                 |                                                   |                                                         | Your page                           | sword cannot be your user id.                          |                    |
|      |                 |                                                   |                                                         | <ul> <li>Your particular</li> </ul> | sword cannot contain your first or last name.          |                    |
|      | Rod fi          | eld names represent i                             | mandator/fields                                         |                                     |                                                        |                    |
|      | IMPO            | RTANT NOTE: All new                               | User IDs must be capitalized. Wh                        | ile signing in, you must re         | member to capitalize your User ID.                     |                    |
|      | Userl           | ld                                                |                                                         | Check to                            | see if this User ID is available                       |                    |
|      | Pass            | word                                              |                                                         |                                     |                                                        |                    |
|      | Confi           | rm Password                                       |                                                         | Confirm Pas                         | sword must exactly match the Password.                 |                    |
|      | You m<br>you ar | nust choose a security<br>nswer it exactly as you | question and answer. If you forget<br>type it in below. | your password, the syste            | n will ask you your security question and require that |                    |
|      | Perso           | onal Question                                     | Select a Personal Question                              | ~                                   |                                                        |                    |
|      | Perso           | onal Answer                                       |                                                         |                                     |                                                        |                    |
|      |                 |                                                   |                                                         |                                     | Trusted sites                                          | 100%               |

Step 5) Please enter your company name, or your company MARK/SCAC(Standard Carrier Alpha Code) and select your company. If you are a linehaul carrier the MARK/SCAC you select will be the same MARK/SCAC

you'll have to use for your setup in 'Find.Us.Rail'. If you don't find your company, please contact Railinc customer support (<u>csc@railinc.com</u>, 1.800.544.7245).

| 🚖 🏟 📘 | Railinc Single Sign On |                                                                                                    | 🟠 🔹 🗟 👘 🖶 🕇                                                            | 🔁 Page 🔹 🍈 Tools 🔹 🎽 |
|-------|------------------------|----------------------------------------------------------------------------------------------------|------------------------------------------------------------------------|----------------------|
|       | Telephone<br>Fax       | Int         Area           Code         Code         Number         Ext.           919         111-123         Interna         or Can | tional Code is not required for users in USA<br>ada<br>le: 919 6515000 | <u>~</u>             |
|       | Email Address          | Please ensure the accuracy of your email address.<br>Example: yourname@company.com                                                    |                                                                        |                      |
|       | Primary Employer       | (No employer-shower)<br>Enter search criteria. Can be part of a compary<br>Search                                                     | ID.                                                                    |                      |
|       |                        | Select Company Cancel Continue Cancel                                                                                                 |                                                                        | E                    |
|       |                        | Home   Contact Us   Careers   Newsroom   Sitemap   Lega<br>Copyright © 2008 Railinc. All rig                                          | Il Notices   Privacy Rights   Terms of Service<br>hts reserved.        | ×                    |
| Done  |                        |                                                                                                    | Trusted sites                                                          | 🔍 100% 🔻 🚲           |

Step 6) Upon selecting your company click 'Select Company' – if you click a radio button for your company and click 'Continue' you will receive an error. After clicking 'Select Company' you may click 'Continue' (see below).

| 🚖 🕸 鯹 Railinc Single Sign On |                                                                                                    | â • a · e                                                                                                   | 🛊 🔹 🔂 Bage 🔹 🎯 Tools 🔹 🎇 |
|------------------------------|----------------------------------------------------------------------------------------------------|----------------------------------------------------------------------------------------------------|--------------------------|
| Telephone<br>Fax             | Intu         Area           Code         Code           919         111-123                                                                            | Ext.<br>International Code is not required for users in USA<br>or Canada<br>Example: 919 6515000            | ^                        |
| Email Address                | Please ensure the accuracy of your email<br>Example: yourname@company.com                                                                              | address.                                                                                                    |                          |
| Primary Employer             | (No employer chosen)  Enter search criteria. Can be part of a co RAILINC A000 RAILINC RUNNING REPAIR AARE RAILINC UMIER GROUP RAIL RAILINC CORPORATION | mpany name or company ID.<br>MARK<br>ny<br>set Company                                                      |                          |
|                              | Continue                                                                                                    | Cancel                                                                                                    | -                        |
| Done                         | Home Contact Us Careers New<br>Co                                                                                                    | rsroom Stemap Legal Notices Privacy Rights Terms of Service<br>pyright © 2008 Railinc. All rights reserved. | s 🔍 100% 🔻 .:            |

Step 7) At this point you should receive an email at the email address you specified in the prior screen. Our next task is to request access to the necessary systems (Circular OT-5). Please click on 'Continue To Step 3' to request access.

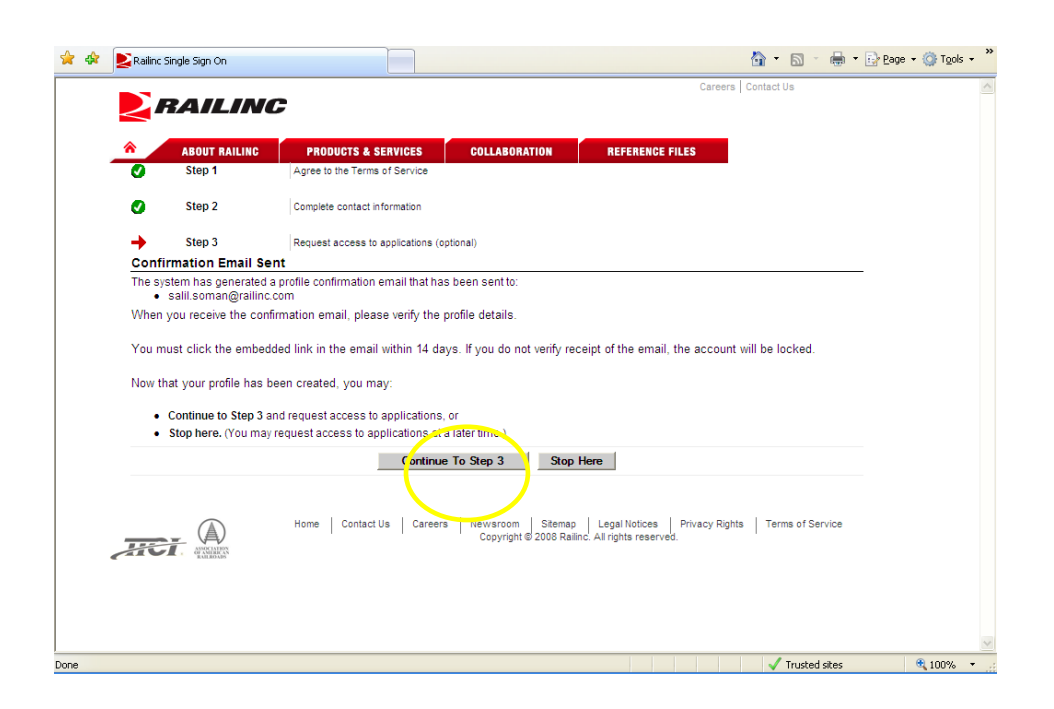

## III. GETTING ACCESS TO CIRCULAR OT-5

In this task you'll request access to the necessary systems. In the prior task you should have clicked 'Continue To Step 3' to request access to Circular OT-5. Upon clicking 'Continue to Step 3' you should see the screen below. **IMPORTANT**: note down your Employer's ID, (the 4 character MARK/SCAC, RAIL in below example).

|                         |                                       |                     |               | Career                                         | s Contact Us |  |
|-------------------------|---------------------------------------|---------------------|---------------|------------------------------------------------|--------------|--|
| <                       |                                       |                     |               |                                                |              |  |
| *                       | ABOUT RAILINC                         | PRODUCTS & SERVICES | COLLABORATION | REFERENCE FILES                                |              |  |
| Requ<br>User lo         | est Application Acc                   | ess<br>SPSX502      | salil soman   | User Status                                    | Active       |  |
| Emplo<br>Next P<br>Memb | yer<br>assword Expiration<br>er Since | RAIL - RAILINC COF  | RPORATION     | Last Sign-in<br>Next Revalidation<br>User Type | 11-05-2009   |  |
| User P                  | ermissions                            |                     |               | Effective Dates                                |              |  |
| 0                       | 10th IRF                              |                     | Request       | 1                                              |              |  |
|                         | no permission gra                     | inted               |               |                                                |              |  |
| 0                       | AAR Embargo/OP                        | SL Permit System    | Request       | 1                                              |              |  |
|                         | no permission gra                     | inted               |               |                                                |              |  |
| 0                       | CHDX                                  |                     | Request       | ]                                              |              |  |
|                         | no permission gra                     | inted               |               |                                                |              |  |
| 0                       | CIF                                   |                     | Request       | 1                                              |              |  |
|                         | no permission gra                     | inted               |               |                                                |              |  |
| 0                       | CTCO SharePoint                       |                     | Request       |                                                |              |  |
|                         | no permission gra                     | inted               |               |                                                |              |  |
| 0                       | Car Repair Billing                    |                     | Request       | 1                                              |              |  |
|                         | no permission ara                     | inted               |               |                                                |              |  |

Step 1) Scroll down find 'Circular OT-5 Phase II' and click 'Request'

|   | ingle Sign On           |          | i 🕮 i 🖓 Cañe i 🕅 i Õõ |
|---|-------------------------|----------|-----------------------|
|   | no permission granted   |          |                       |
| 0 | Chicago Gateway Website | Request  |                       |
|   | no permission granted   |          |                       |
| 0 | Circular OT-5           | Request  |                       |
|   | no permission granted   | $\frown$ |                       |
| 0 | Circular OT-5 Phase II  | Request  |                       |
|   | no permission granted   |          |                       |
| 0 | DDCTS                   | Request  |                       |
|   | no permission granted   |          |                       |
| 0 | Depre Market Report     | Request  |                       |
|   | no permission granted   |          |                       |
| 0 | EAC                     | Request  |                       |
|   | no permission granted   |          |                       |
| 0 | EHMS                    | Request  |                       |
|   | no permission granted   |          |                       |
| 0 | Early Warning           | Request  |                       |
|   | no permission granted   |          |                       |
| 0 | FindUs.Rail             | Request  |                       |
|   | no permission granted   |          |                       |
| 0 | Guardian                | Request  |                       |
|   | no permission granted   |          |                       |

Step 2) If you are an 'Approver' for OT-5 loading pre-authorizations or loading applications please select 'Circular OT-5 Approver:', if you are a 'Reviewer' select Reviewer. If you are a submitter of Circular OT-5 pre-authorizations or applications please select 'COT-5 Submitter'. In the 'Company Id' field type in your company ID, the exact one you noted on the prior page. If you are an agent then please enter the company you will act on behalf of. In the 'Enter Comment' field please enter a reason for requesting access, you many include any helpful information. Click 'Submit'.

| LINC PRODUCTS & SERVICES COLLABORATION REFERENCE FILES                                                                                              |
|----------------------------------------------------------------------------------------------------|
| Circular OT-5                                                                                                    |
| sion                                                                                                    |
| application.                                                                                                    |
| Circular OT-5 Approver: (company required):<br>Allows the user to approve/reject OT-5 applications submitted for approval                           |
| Circular OT-5 Reviewer: (company required):<br>Allows the user to enter comments on a OT-5 applications submitted for approval                      |
| <ul> <li>Circular OT-5 Submitter: (company required):<br/>Allows the user to submit OT-5 applications for himself or on behalf of others</li> </ul> |
| RAIL Search                                                                                                    |
|                                                                                                    |
|                                                                                                    |
|                                                                                                    |

#### Step 3) Verify and click 'Continue'

| Careers       Contact Us         ABOUT RAILINC       PRODUCTS & SERVICES       COLLABORATION       REFERENCE FILES         Circular OT-5       Circular OT-5       Circular OT-5         Careers       Contact Us       Circular OT-5         Circular OT-5       Circular OT-5       Circular OT-5         Mainter State       RAIL - RAILINC CORPORATION         By requesting access to an application(s), your personal information will be shared with the Company Administrator or Application Administrator for whom you have requested access.         If you do not wish for this information to be sent, please cancel this operation. Otherwise, please click on Continue to submit the request.         Continue       Contact Us         Contact Us       Contact Us         Legal Notices       Privacy Rights         Terms of Service       Contact Us                                                                                                    | 🛠 🛠 🖢 | Railinc Single Sign On                                        |                                                                      |                                                                                | 🏠 • 🖻 - 🖶 •                 | 🔂 Page 🔹 🚫 Tools 🔹 |
|----------------------------------------------------------------------------------------------------|-------|---------------------------------------------------------------|----------------------------------------------------------------------|--------------------------------------------------------------------------------|-----------------------------|--------------------|
| ABOUT RAILINC         PRODUCTS & SERVICES         COLLABORATION         REFERENCE FILES           Circular OT-5<br>Request Permission           You have chosen to request following permission(s):           Concular OT-5 Submitter           Xou have chosen to request following permission(s):           Of incluse OT-5 Submitter           Xou have chosen to request following permission(s):           You have chosen to request following permission(s):           You have requested access:           Mathematical Station(S), your personal information will be shared with the Company Administrator or Application Administrator for whom you have requested access:           If you do not wish for this information to be sent, please cancel this operation. Otherwise, please click on Continue to submit the request.           Continue           Legal Notices           Privacy Rights           More           New arroom           Stemap           Legal Notices           Privacy Rights |       | RAILING                                                       |                                                                      | Care                                                                           | eers   Contact Us           | 2                  |
| ABOUT RAILINC       PRODUCTS & SERVICES       COLLABORATION       REFERENCE FILES         Circular OT-5         Request Permission         You have chosen to requestfollowing permission(s).         O Cricular OT-5 Submitter         Rel - RAILINC CORPORATION         By requesting access to an application(s), your personal information will be shared with the Company Administrator or Application Administrator for whom you have requested access.         If you do not wish for this information to be sent, please cancel this operation. Otherwise, please click on Continue to submit the request.         Continue         More         More         More         More         More         Stemap         Legal Notices         Privacy Rights         Terms of Service                                                                                                    |       |                                                               |                                                                      |                                                                                | _                           |                    |
| Circular OT-5         Equest Permission         Vou have chosen to request following permission(s):         Circular OT-5 Submitter         CAL - RALLINC CORPORATION         By requesting access to an application(s), your personal information will be shared with the Company Administrator or Application Administrator for whom you have requested access.         If you do not wish for this information to be sent, please cancel this operation. Otherwise, please click on Continue to submit the request.         Continue         Legal Notices         Privacy Rights         Terms of Service                                                                                                    | _     | ABOUT RAILINC                                                 | PRODUCTS & SERVICES COLLAB                                           | ORATION REFERENCE FILES                                                        |                             |                    |
| Circular OT-5         Request Permission         You have chosen to request following permission(s).         O Circular OT-5 Submitter         RAL - RALINC CORPORATION         By requesting access to an application(s), your personal information will be shared with the Company Administrator or Application Administrator for whom you have requested access.         If you do not wish for this information to be sent, please cancel this operation. Otherwise, please click on Continue to submit the request.         Continue Cancel         Home Contact Us Careers Newsroom Stemap Legal Notices Privacy Rights Terms of Service         Copyright 9 2008 Ralinc, All rights reserved.                                                                                                    |       |                                                               | Circular                                                             | OT-5                                                                           |                             |                    |
| You have chosen to request following permission(s).       • Circular OT-5 Submitter       RAIL - RAILINC CORPORATION         By requesting access to an application(s), your personal information will be shared with the Company Administrator or Application Administrator for whom you have requested access.       If you do not wish for this information to be sent, please cancel this operation. Otherwise, please click on Continue to submit the request.         If you do not wish for this information to be sent, please cancel this operation. Otherwise, please click on Continue to submit the request.         Continue       Cancel         Home       Center(Us)       Careers       Newsroom       Stemap       Legal Notices       Privacy Rights       Terms of Service                                                                                                    |       | Circular OT-5<br>Request Permission                           |                                                                      |                                                                                |                             |                    |
| By requesting access to an application(s), your personal information will be shared with the Company Administrator or Application<br>Administrator for whom you have requested access.<br>If you do not wish for this information to be sent, please cancel this operation. Otherwise, please click on Continue to submit the request.<br>Continue<br>Continue<br>Continue<br>Continue<br>Continue<br>Continue<br>Continue<br>Continue<br>Contact Us<br>Careers<br>Newsroom<br>Copyright © 2008 Rallinc. All rights reserved.<br>Contact Us                                                                                                    |       | You have chosen to request foll<br>• Circular OT-5 Submitter  | owing permission(s).<br>r RAIL - RAILINC C                           | ORPORATION                                                                     |                             |                    |
| If you do not wish for this information to be sent, please cancel this operation. Otherwise, please click on Continue to submit the request.  Continue Continue Cancel  Home Contact Us Carcers Newsroom Stemap Legal Notices Privacy Rights Terms of Service Copyright © 2008 Railinc. All rights reserved.                                                                                                    |       | By requesting access to an a<br>Administrator for whom you ha | pplication(s), your personal information wi<br>ave requested access. | Il be shared with the Company Administ                                         | trator or Application       |                    |
| Continue Cancel           Home         Contact Us         Careers         Newsroom         Stemap         Legal Notices         Privacy Rights         Terms of Service                                                                                                    |       | If you do not wish for this infor                             | rmation to be sent, please cancel this ope                           | eration. Otherwise, please click on Conti                                      | inue to submit the request. |                    |
| Home   Contact Us   Careers   Newsroom   Sitemap   Legal Notices   Privacy Rights   Terms of Service<br>Copyright © 2008 Railinc: All rights reserved.                                                                                                    |       |                                                               | Continue                                                             | Cancel                                                                         |                             |                    |
| Home Contact Us Careers Newsroom Stemap Legal Notices Privacy Rights Terms of Service Copyright © 2008 Railinc. All rights reserved.                                                                                                    |       |                                                               |                                                                      |                                                                                |                             |                    |
|                                                                                                    | ~     |                                                               | Home Contact Us Careers Newsroo<br>Copyri                            | om Sitemap Legal Notices Privacy F<br>ght © 2008 Railinc. All rights reserved. | Rights Terms of Service     |                    |
|                                                                                                    |       |                                                               |                                                                      |                                                                                |                             |                    |
|                                                                                                    |       |                                                               |                                                                      |                                                                                |                             |                    |
|                                                                                                    |       |                                                               |                                                                      |                                                                                |                             |                    |
|                                                                                                    |       |                                                               |                                                                      |                                                                                | Tructed ches                | 100% -             |

Step 4) If you are a **Circular OT-5 submitter** click 'Done'. Once permission is approved you will be able to go to the Railinc home page <u>www.railinc.com</u> and login. Once logged in click on my applications in the upper right hand side of the screen and navigate to the Circular OT-5 system.

If you are an **approver/reviewer** you'll now need to validate that you have a profile in 'FindUs.Rail'. To get a quick brief on what 'FindUs.Rail' is please refer to the appendix which includes a one page communiqué regarding FindUs.Rail.

## IV. SETTING UP A USER PROFILE IN FINDUS.RAIL

If you are a linehaul carrier employee who will be reviewing and/or approving the Circular OT-5 preauthorizations or applications, you need to be setup in FindUs.Rail with your email contact information. Within FindUs.Rail there is a Circular OT-5 approver/reviewer setup per linehaul carrier and per Equipment type. If this contact is not setup then your company will not receive a notification that an OT-5 preauthorization or application has been submitted for your approval.

Step 1) To check if you are setup in FindUs.Rail. Go to <u>www.railinc.com</u> and click on 'FindUs.Rail in the right column below Umler/EMIS.

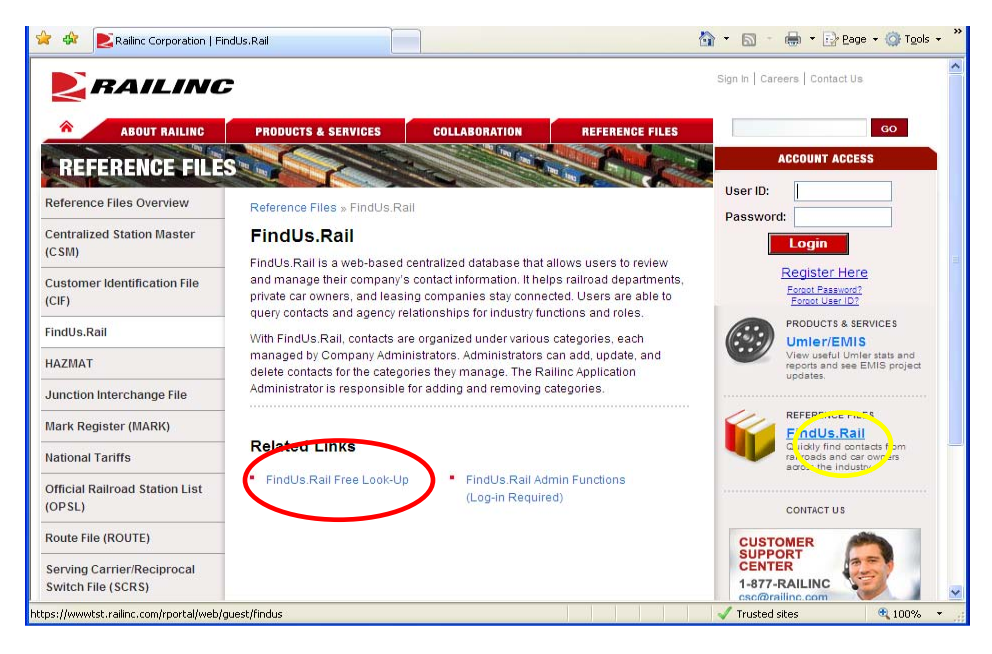

Step 3) After getting into FindUs.Rail you'll see below screen. Click 'Search Contacts'.

| Processor       FindUs.Rall         Home       Search Contacts       S arch Agency       Search MARKs         Welcome       Search Agency       Search MARKs         FindUs.Rall is a wob-based centralized database that allows users to review and manage their company's contact information. It helps railroad departments, private car owners, and leasing to y Company Administrators can add, update, and delete contacts for the categories. Administrators can add, update, and delete contacts for the categories carbon managed by Company Administrators can add, update, and delete contacts for adding and removing categories.         News and Updates       News and Updates | 🚖 🕸 🚬 FindUs.Rail                                                                                                    |                                                                                                    | 🏠 🔹 🔂 🚽 🖶 🍷 🔂 Page 🔹 🎯 Tgols 🔹 🎽              |
|----------------------------------------------------------------------------------------------------|----------------------------------------------------------------------------------------------------|----------------------------------------------------------------------------------------------------|-----------------------------------------------|
| Home       Search Contacts       Search Agency       Search MARKs         Vectome       FindUs. Rall is a work-based centralized database that allows users to review and manage their company's contact information. It helps railroad departments, private car owners, and leasing to y Company Administrators can add, update, and delete contacts for the categories. Administrators can add, update, and delete contacts for the categories they manage. The Rallinc Application Administrator is responsible for adding and removing categories.         News and Updates       News and Updates                                                                                        | <b>RAILINC</b> FindUs.                                                                                                    | Rail                                                                                                    | sign in   user services   help   contact us 🖾 |
| tome       Sarch Agency       Sarch MARKs                                                                                                    |                                                                                                    |                                                                                                    |                                               |
| Welcome         FindUs Rail is a web-based centralized database that allows users to review and manage their company's contact information. It helps railroad departments, private car owners, and leasing companies stay connected. Users are able to query contacts and agency relationships for industry functions and roles. Contacts are organized under various categories, each managed by Company Administrators. Administrators can add, update, and delete contacts for the categories web manage. The Railinc Application Administrator is responsible for adding and removing categories.         News and Updates                                                                | Home Search Contacts Search Agency                                                                                                    | Search MARKs                                                                                                    |                                               |
| Done 🕅 🗸 Tructed sites 🕅 10194. 🔹                                                                                                    | Welcom         FindUs.Rail is a web-based centralized data<br>companys contact information. It helps rails<br>companies stay connected. Users are able-<br>industry functions and roles. Contacts are o<br>by Company Administrators. Administrators<br>categories they manage. The Railine Applica-<br>removing categories.         News and Updates | base that allows users to review and manage their<br>oad departments, private car owners, and leasing<br>to query contacts and agency relationships for<br>gamized under various categories, each managed<br>can add, update, and delete contacts for the<br>tion Administrator is responsible for adding and |                                               |
|                                                                                                    | Dope                                                                                                    |                                                                                                    | ✓ Trusted sites 🕀 100% 🔻                      |

Step 4) In the 'Company ID/MARK' field select 'MARK' in the dropdown and input your company MARK/SCAC (should be same as SSO Company id from prior task). In the 'Category' dropdown select 'Circular OT-5'. Click 'Search' button.

| Nome       Search Contacts         Quick Search       Advanced Search         + At least one field indicated by (+) must be specified for quick search.       Category         Company IDMARK       MARK FAIL         Company IDMARK       MARK FAIL         Company Agents       Pinclude agent Contacts         Search Clear       Billing         Company Agents       Pinclude agent Contacts         Search Clear       Category         Later of Automy Billing       Contact Shop Billing         Contact Shop Billing       Contact Shop Billing         Contact Shop Billing       Contact Shop Billing         Contact Shop Billing       Contact Shop Billing         Contact Shop Billing       Contact Shop Billing         Contact Shop Billing       Contact Shop Billing         Contact Shop Billing       Contact Shop Billing         Contact Shop Billing       Contact Shop Billing         Contact Shop Billing       Contact Shop Billing         Contact Shop Billing       Contact Shop Billing         Contact Shop Billing       Contact Shop Billing         Contact Shop Billing       Contact Shop Billing         Contact Shop Billing       Contact Shop Billing         Contact Shop Billing       Contact Shop Billing                                                                                                    | RAILINC FindUs.Ra                             |                                           | <u>sign in   user services   help   contact u</u>                                                                                                    |
|----------------------------------------------------------------------------------------------------|-----------------------------------------------|-------------------------------------------|----------------------------------------------------------------------------------------------------|
| Search Contacts          Quick Search       Advanced Search         + At least one field indicated by (*) must be specified for quick search.       Company (DiMARK         Company (DiMARK       MARK * RAL         Company (DiMARK       MARK * RAL         Company (DiMARK)       MARK * RAL         Company (DiMARK)       Mark * RAL         Company (Company Agents)       Tinclude agent Contacts         Search       Clear         Cancel       Concel         Company (Company Agents)       Tinclude agent Contacts         Search       Clear         Cancel       Concel         Company (Detruct)       Track OI & Dimog         Descripted Detructure Inschort       Descripted Detructure Inschort         Descripted Detructure Inschort       Descripted Agent         Company (Detruct)       Terus (Contact)         Company (Detruct)       Terus (Contact)         Company (Detruct)       Terus (Contact)         Company (Detruct)       Terus (Contact)         Company (Detruct)       Terus (Contact)         Company (Detruct)       Terus (Contact)         Company (Detruct)       Terus (Contact)         Company (Detruct)       Terus (Contact)         Company (Detruct)       Terus (Contagen)      C                                                                                                    | Home Search Contacts Search Agency S          | earch MARKs                               |                                                                                                    |
| Quick Search       Advanced Search         + At least one field indicated by (+) must be operified for quick search.       Category         Company       MARK RALL       Category         Company       Include agent contacts       Bad Order Diagostein         Company Agents       Include agent contacts       Category         Search       Clear       Cancel         Company Revised Example       Contact Single Single Singl                                                                                                    | Search Contacts                               |                                           |                                                                                                    |
| At least one field indicated by (*) muct be specified for quick search. Company LDIMARK Company Company C                                                                                                    | Quick Search Advanced Search                  |                                           |                                                                                                    |
| Company IDMIARIK<br>Company<br>Company Agents<br>Company Agents<br>Company Age | + At least one field indicated by (+) must be | epecified for quick search.               |                                                                                                    |
| Company Agents                                                                                                    | Company ID/MARK                               | RAIL Catego                               | ory 🗸                                                                                                    |
| Search Clear Cancel Commeter - DM Tag Commeter - DM Tag Commeter -                                                                                                    | Company<br>Company Agents                     | e agent contacts                          | Bad Order Dispersion<br>Car plice<br>Cyr Repair Billing                                                                                                    |
| LEGAL NOTICES   TERMS OF SERVICE   PRO/<br>LEGAZ<br>LEGAZ<br>LEGAZ<br>LEGAZ<br>LEGAZ<br>LEGAZ<br>LIGTICES   TERMS OF SERVICE   PRO/<br>LEGAZ<br>LIGTICES   TERMS OF SERVICE   PRO/<br>LEGAZ<br>LIGTICES   TERMS OF SERVICE   PRO/<br>LEGAZ<br>LIGTICES   TERMS OF SERVICE   PRO/<br>LEGAZ<br>LIGTICES   TERMS OF SERVICE   PRO/<br>LEGAZ<br>LIGTICES   TERMS OF SERVICE   PRO/<br>LEGAZ<br>LIGTICES   TERMS OF SERVICE   PRO/<br>LIGTICES   TERMS OF SERVICE   PRO/<br>LIGTICES   PRO/<br>LIGTICES   PRO/<br>LIGTICES   P                                                                                                    |                                               | Search Clear C                            | Concel Contract Shop Billing<br>Customer Shop Billing<br>Customer Shop Carter                                                                                                    |
| LEGAL NOTICES   TERMS OF <u>SERVICE   PRV/UMLEX/EMUS</u><br>Copyright © 2008 <u>Ballino</u> , All Rights Reserved.                                                                                                    |                                               |                                           | Den Bre Unerchne Lar Insolning<br>EINUS<br>Early Waning<br>Industry Reference Files - JUNC<br>Later of Authority<br>Loconcive Repart Billing<br>Owner Suppled Matter<br>Owner Suppled Matter<br>Tark Corr Mease Esulation System |
| Copyright © 2008 <u>Ballino</u> , All Rights Reserved.                                                                                                    |                                               | LEGAL NOTICES   TERMS OF SER              | Tester2<br>RVICE   PRIV UMLER/EMIS                                                                                                    |
|                                                                                                    |                                               | Copyright © 2008 <u>Railine</u> , All Rig | hts Reserved.                                                                                                    |

Step 5) Notice in the search results below 'atRailinc, Someone' is listed to be a contact for 'Circular OT-5' as an Approver for a Box Car, Covered Hopper, Gondola, etc. If you do not see yourself listed as a contact for Circular OT-5 then go to the next step.

| 🚖 🏟 📘 FindUs.Rail   Search Contac                              | ts                        | 🟠 🕶 E                                                                                                    | 🛯 🔹 🖶 🔻 🔂 Page 🕶 🎯 T <u>o</u> ols 🗸 💙                                |
|----------------------------------------------------------------|---------------------------|----------------------------------------------------------------------------------------------------|----------------------------------------------------------------------|
| <b>RAILINC</b> Fir                                             | idUs.Rail                 | sign in                                                                                                    | user services   help   contact us                                    |
|                                                                |                           |                                                                                                    |                                                                      |
| Home Search Contacts Search A                                  | gency Search MARKS        |                                                                                                    |                                                                      |
| Search Contacts                                                |                           |                                                                                                    |                                                                      |
| Quick Search Advanced                                          | Search Results            |                                                                                                    |                                                                      |
|                                                                |                           | <ul> <li>OT-5 Approver - Tank Car Non<br/>Hazardous Only</li> <li>OT-5 Approver - Vehicular Flat Car</li> <li>Railne Admin</li> </ul>                                                                      | Items 3                                                              |
| atRailinc, Someone - BA<br>someone@railinc.com<br>919.651.5136 | RAILINC CORPORATION       | S Circular OT- • OT-5 Approver - Box Car Equipped<br>5 OT-5 Approver - Box Car<br>Unequipped<br>• OT-5 Approver - Covered Hopper<br>• OT-5 Approver - Condola Car GT<br>• OT-5 Approver - Condola Equipped | 10-20-2008 10-20-2008<br>12:45:18 12:45:18<br>10-20-2008<br>12:45:18 |
| Cole - Tester<br>cole.koffi@railinc.com<br>909.589.4821        | RAILINC CORPORATION       | S Circular OT-• OT-5 Approver - Tank Car Non<br>5 Hazardous Only                                                                                                    | 10-09-2008 10-09-2008<br>09:29:35 09:29:35<br>10-09-2008<br>09:29:35 |
| <                                                              |                           |                                                                                                    |                                                                      |
|                                                                | LEGAL NOTI<br>Copyright ( | Search Again Done CES   TERMS OF SERVICE   PRIVACY D 2008 Ballinc, All Rights Reserved.                                                                                                    |                                                                      |
| javascript:;                                                   |                           | — — — — — — — — — — — — — — — — — — —                                                                                                    | usted sites 🔍 100% 👻                                                 |

Step 6) Contact your FindUs.Rail Administrator and ask them to add you to the 'FindUs.Rail' database for the equipment type you'll be either approving or reviewing. Each company may have one or many FindUs.Rail administrators. If you are unaware of your FindUs.Rail Administrator then please contact Railinc's customer service at (csc@railinc.om) or 1-800-524-7245. If you have contacted your Administrator and they do not know how to add you into FindUs.Rail please refer to the appendix (1) of this document.

## V. FINDUS.RAIL AND RAILINC'S SINGLE SIGN ON (SSO)

FindUs.Rail **does not** determine your authority as an Approver or Reviewer within the Circular OT-5 system – your SSO role determines this. Your setup in FindUs.Rail does not determine your privileges and what actions you can take within the Circular OT-5 system – these are determined by your SSO role. FindUs.Rail is simply used for your email contact information, every Circular OT-5 Reviewer or Approver should be listed as an Approver in FindUs.Rail. FindUs.Rail is the Rail industry's one stop contact list.

## VI. USING THE CIRCULAR OT-5 SYSTEM

For instructions on using Circular OT-5 please login to the application and click the 'Help' link to look at the user guide associated with the system.

## A P P E N D I X

## APPENDIX: 1) INSERTING A PROFILE IN FINDUS.RAIL

The following steps will walk the FindUs.Rail contact administrator through the steps needed to add a Circular OT-5 contact into FindUs.Rail.

Step 1) Login to Railinc.com and click on My applications under Account Access in the upper right hand side of the page and navigate to FindUS.Rail.

Step 2) Once inside FindUs.Rail click on the Contacts menu and then click on Add Contact link

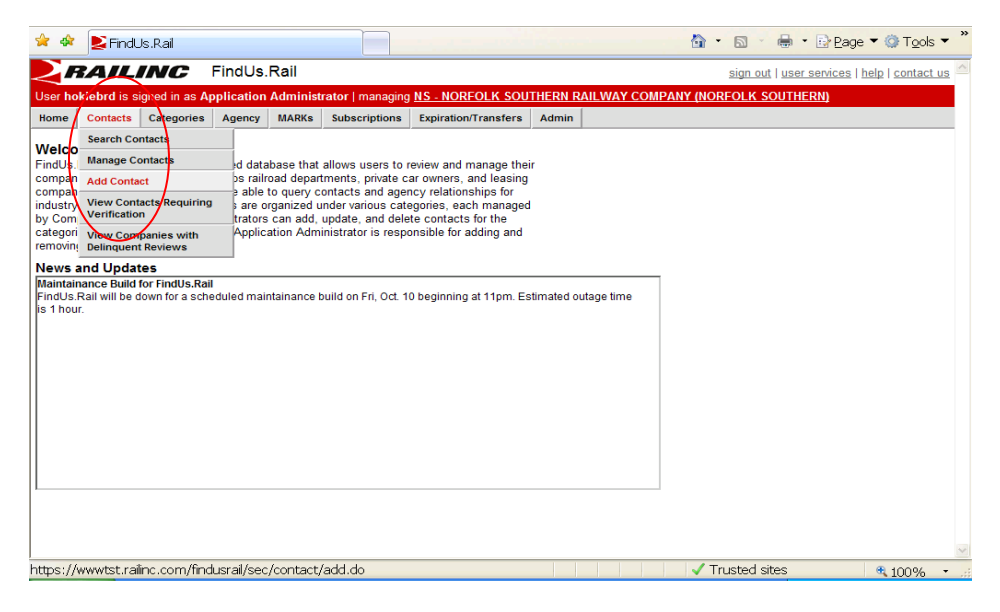

Step 3) Once the entry screen is shown you will need to enter all mandatory fields shown in red.

| RAILINC                 | FindUs.Rail                       |                                   | sign out   user services   help   contact us |
|-------------------------|-----------------------------------|-----------------------------------|----------------------------------------------|
| hokiebrd is signed in a | s Application Administrator   mar | naging RAIL - RAILINC CORPORATION |                                              |
| e Contacts Categor      | ies Agency MARKs Subscript        | tions Expiration/Transfers Admin  |                                              |
|                         |                                   |                                   |                                              |
|                         |                                   |                                   |                                              |
| Contact                 |                                   |                                   |                                              |
| Contact                 |                                   |                                   |                                              |
| ContdCt                 |                                   |                                   |                                              |
| Company ID/MARK         | RAIL                              | Company                           | RAILINC CORPORATION                          |
| irst Name               |                                   | Company Reference                 | e                                            |
| ast Name                |                                   | Website URL                       |                                              |
| Fitle/Position          |                                   | Notes                             |                                              |
| mail                    |                                   |                                   |                                              |
| Chana Drimany           |                                   |                                   |                                              |
| Phone - Phimary         | Inti. Area Number                 | Ext.                              |                                              |
| Phone - Secondary       |                                   |                                   |                                              |
|                         | Inti. Area Number                 | Ext.                              |                                              |
| ax                      | Inti Area Number                  | Ext                               |                                              |
| Address                 |                                   |                                   |                                              |
|                         |                                   |                                   |                                              |
|                         |                                   |                                   |                                              |
| îity                    |                                   |                                   |                                              |
| St (Do)                 |                                   |                                   |                                              |
| Doctal Codo             |                                   |                                   |                                              |
| -usiai coue             |                                   |                                   |                                              |

Step 4) Under Categories you will need to select Circular OT-5 and then check equipment types that the approver/reviewer is responsible for and click Add button.

| A   | egone  |                           | land an altern fastin an fast                   |       |
|-----|--------|---------------------------|-------------------------------------------------|-------|
| Any | assign | ed categories must have a | reast one category function specified.          |       |
|     |        |                           | Category                                        |       |
|     | ×      | Circular OT-5             | ×                                               |       |
|     |        | Category Role             | Primary 🔽                                       |       |
|     |        | Category Functions        | OT-5 Approver - Box Car Equipped                |       |
|     |        |                           | OT-5 Approver - Box Car Unequipped              |       |
|     |        |                           | OT-5 Approver - Covered Hopper                  |       |
|     |        |                           | OT-5 Approver - Flat Car                        |       |
|     |        |                           | OT-5 Approver - Gondola Car GT                  |       |
|     |        |                           | OT-5 Approver - Gondola Equipped                |       |
|     |        |                           | OT-5 Approver - Gondola Unequipped              |       |
|     |        |                           | OT-5 Approver - Hopper Equipped                 |       |
|     |        |                           | OT-5 Approver - Hopper Unequipped               |       |
|     |        |                           | OT-5 Approver - Intermodal Conventional         |       |
|     |        |                           | OT-5 Approver - Intermodal Light Wt Low Profile |       |
|     |        |                           | OT-5 Approver - Refrigerator Car                |       |
|     |        |                           | OT-5 Approver - Special Type Car                |       |
|     |        |                           | TOT-5 Approver - Stack Car                      |       |
|     |        |                           | OT-5 Approver - Tank Car                        |       |
|     |        |                           | OT-5 Approver - Vehicular Flat Car              |       |
|     |        |                           | Railinc Admin                                   |       |
|     |        | L                         | Auto Add Data                                   |       |
|     |        |                           | categories rad categories                       |       |
|     |        |                           | Save Cancel                                     |       |
|     |        |                           | / In stad sites                                 | 10001 |

Step 5) After the roles have been added click on the save button and your new FindUs.Rail contact has been added. If upon click save an error message advises that only one primary contact can exist for a company please select secondary as the Category Role.

| 🚖 🏟 📘      | FindUs.Rail   Add Contac   | t 📓 🔹 🗟 👘 😨 Page 🔻 🎯 Tools 🔻                       | ** |
|------------|----------------------------|----------------------------------------------------|----|
| Any assign | ieu categories must nave a | reast one category function specified.             | ^  |
|            |                            | Category                                           |    |
|            | Circular OT-5              |                                                    |    |
|            | Category Role              | Primary 💌                                          |    |
|            | Category Functions         | OT-5 Approver - Box Car Equipped                   |    |
|            |                            | OT-5 Approver - Box Car Unequipped                 |    |
|            |                            | OT-5 Approver - Covered Hopper                     |    |
|            |                            | COT-5 Approver - Flat Car                          |    |
|            |                            | CT-5 Approver - Gondola Car GT                     |    |
|            |                            | I OT-5 Approver - Gondola Equipped                 |    |
|            |                            | O1-5 Approver - Gondola Unequipped                 |    |
|            |                            | O1-5 Approver - Hopper Equipped                    |    |
|            |                            | VOI-5 Approver - Hopper Unequipped                 |    |
|            |                            | 1 O1-5 Approver - Intermodal Conventional          |    |
|            |                            | 1 01-3 Approver - Intermodal Light Vit Low Profile |    |
|            |                            | To the Approver - Reingerator Can                  |    |
|            |                            | To the Approver - Special type Car                 |    |
|            |                            | I OI-5 Approver - Stack Car                        |    |
|            |                            | I OTS Approver - Tank Car                          |    |
|            |                            |                                                    |    |
|            |                            |                                                    |    |
|            | Colori                     |                                                    |    |
|            | · Select ·                 | <u>▼</u>                                           |    |
|            |                            | Categories Add Delete                              |    |
|            |                            | Save Cancel                                        | ~  |
| Done       | -                          | 🗸 Trusted sites 🔍 100%                             |    |

## APPENDIX: 2) FINDUS.RAIL OVERVIEW

**FindUs.Rail** is a web-based centralized database that allows users to review and manage their company's contact information. It helps railroad departments, private car owners, and leasing companies stay connected. Users are able to query contacts and agency relationships for industry functions and roles. New users can register for access to the application via Railinc's single sign on portal at sso.railinc.com (for read only access, the application may be access via sso.railinc.com/findusrail.

Contacts are organized under various categories, each managed by Company Administrators. Administrators can add, update, and delete contacts for the categories they manage. The Railinc Application Administrator is responsible for adding and removing categories.

| RAILI                                                             | C FindUs                                                               | Rail                                              |                    | tign in 1 user services 1 help 1 contact |
|-------------------------------------------------------------------|------------------------------------------------------------------------|---------------------------------------------------|--------------------|------------------------------------------|
| Nome Search Contac                                                | ts Search Agency                                                       | Search MAPRo                                      |                    |                                          |
| Search Contacts                                                   |                                                                        |                                                   |                    |                                          |
| Quick Search                                                      | Advanced Search                                                        | 80                                                |                    |                                          |
| At least one field     Field supports wi     (Example: 3xt? - 3xt | indicated by (+) mus<br>ldcard (*) search<br>n, Johnson; *John + John, | t be specified for adv<br>*ot* = Jate, Jatenoori) | ariced search.     |                                          |
| +First Name's                                                     |                                                                        |                                                   | +Company ID MARIC  | MARK - 9                                 |
| +Last Name's                                                      |                                                                        |                                                   | Company:           |                                          |
| <ul> <li>Title Position<sup>1</sup>:</li> </ul>                   |                                                                        | 1                                                 | Company Agends:    | Include agent contacto                   |
| •Email:                                                           |                                                                        |                                                   | Company Hierarchy: | Include parent company contacts          |
| +Phone:                                                           |                                                                        | A                                                 |                    | Include child company contacts           |
|                                                                   | bel Ango Num                                                           | ter be                                            |                    |                                          |
| -140                                                              | 501 Map 10,00                                                          | er te                                             |                    |                                          |
| +Address?:                                                        |                                                                        |                                                   |                    |                                          |
| +City*t                                                           |                                                                        |                                                   | +Category:         | 2                                        |
| +SLPrv2                                                           |                                                                        |                                                   | Category Role:     | Include only primary contacts            |
| +Pestal Code*:                                                    |                                                                        |                                                   |                    | Include only secondary contacts          |
| +Country:                                                         | -                                                                      | *                                                 |                    |                                          |
| +Centact Effective                                                | Date:                                                                  |                                                   |                    |                                          |
| +Centact Added Da                                                 | te - Fronc                                                             | -                                                 | +Last Verified Dat | te - Fronz                               |
| +Contact Added Do                                                 | de - To:                                                               | 1                                                 | +Last Verified Dat | te - To:                                 |
|                                                                   |                                                                        |                                                   |                    |                                          |
|                                                                   |                                                                        |                                                   | mining mining      |                                          |

### **Contact Queries**

Any user can **query** contacts and browse results. Contacts are searchable on a variety of fields. The results can be sorted and printed. For registered users, the results can also be downloaded as a CSV file.

#### **Change Notifications**

Registered users can **subscribe** to receive email change notifications for contacts specified by category and/or company.

#### **Contact Management**

Company Administrators can manage contact information for their company (or company they represent, if a Company Agent). Contacts can be **created**, **edited and deleted**.

#### **Contact Verification**

In order to ensure that contact information is kept up to date, the system will periodically prompt Company Administrators to review contacts for accuracy.

#### **Agency Management**

A Company Administrator can specify another company to serve as an Agent for one or more categories, effectively extending to the agent company the ability to perform an industry function on behalf of the granting company. Agency relationship enables an Agent Company Administrator to indicate agent contacts that serve a granting company and category.

#### **Category Management**

The Railinc Application Administrator creates and removes contact categories as needed. Each category represents lists of contacts for various industry functions. Categories also serve to define an industry function that an agent company can perform on behalf of an agency-granting company.

## Audit Log

Registered users can view the FindUs.Rail audit log. The audit log records a history of changes made within the application. The system also keeps an archive of expired contact information.

### **Contact List Output**

Any registered Single Sign-On user may download contacts for selected categories as a CSV file. The system also allows users to print selected MARKs, categories and contacts.

### **MARK File Hierarchy**

FindUs.Rail includes a MARK search, providing results from both the MARK Industry Reference File (IRF) and company MARKs sourced from the UMLER/EMIS database. Upon executing a MARK search, users will have the ability to view MARK parent/child relationships.